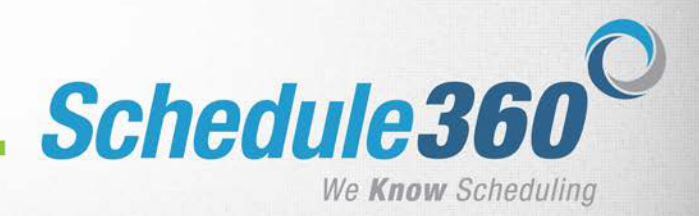

Using the browser address bar type <u>www.CDVASchedule360.com</u> and press Enter. To sign in, click on the Login Button

|                    | Login           |
|--------------------|-----------------|
|                    | Lost Password?  |
| hedule360          | Mobile Login    |
| We Know Scheduling |                 |
|                    | Mobile Training |
|                    | Training        |
|                    | PDF Training    |

|         | 1 | <br> | <br> |
|---------|---|------|------|
| sername |   |      |      |
| assword |   |      |      |
|         |   |      |      |

The credentials box will appear. Enter your username and password – Click Sign In

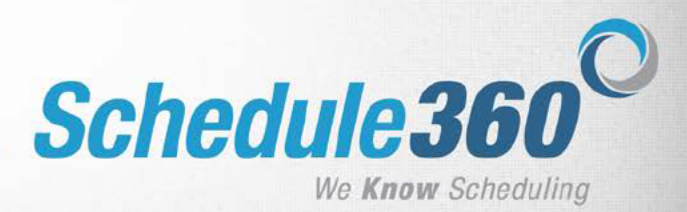

Auto Select and Review ALL

## **MESSAGE BOARD**

# - The Message Board will appear if you have pending messages. After reading each message check the box to the right to mark it as reviewed.

| And Solid C                                                                                                    |            | The C |
|----------------------------------------------------------------------------------------------------|------------|-------|
| Select Check boxes                                                                                                    | for Review | r all |
| Unit Messages                                                                                                    |            |       |
| ATTENTION EXCITING NEWS: Schedule380 is pleased to announce the deployment of our new employee interface and updated overall appearance. These updates will improve your ease of use. Simply by<br>hovering over the Schedule380 tabs will now allow you to access your information. All existing features and functionality will remain the same. Please logout and delete browser history then log back in: Posted on<br>04-06-19 04 28 EST | Reviewed   |       |
| ATTENTION EXCITING NEWS: Schedule360 is pleased to announce the deployment of our new employee interface and updated overall appearance. These updates will improve your ease of use. Simply by hovering over the Schedule380 tabs will now allow you to access your information. All existing features and functionality will remain the same.: Posted on 04-06-19 03:46 EST                                                                 | Reviewed   |       |

## - Click Review all to clear the messages from your message board

| Auto Select                                                                                                    | and Review A | LL  |
|----------------------------------------------------------------------------------------------------|--------------|-----|
| Select Check boxes                                                                                                    | for Review   | all |
| Unit Messages                                                                                                    |              |     |
| ATTENTION EXCITING NEWS: Schedule380 is pleased to announce the deployment of our new employee interface and updated overall appearance. These updates will improve your ease of use. Simply by hovering over the Schedule380 tabs will now allow you to access your information. All existing features and functionality will remain the same. Please logout and delete browser history then log back in: Posted on 04-06-19 04/28 EST | Reviewed     | ] 🛛 |
| ATTENTION EXCITING NEWS: Schedule360 is pleased to announce the deployment of our new employee interface and updated overall appearance. These updates will improve your ease of use. Simply by<br>brueeing over the Schedule380 taks will new allow you to access your information. All existing features and functionality will remain the same. Posted on 04.06.10.03.46 EST                                                         | Reviewed     |     |

# **MESSAGES TAB**

### - The Messages tab displays an archive of your reviewed messages.

|   | Calendar S  | Schedules   | Messages                                                | Profile                                                                                                    | Time Off | Class | Summary | Release Dates | User Acct - | Directory | Enter Requests |                       |             |
|---|-------------|-------------|---------------------------------------------------------|----------------------------------------------------------------------------------------------------|----------|-------|---------|---------------|-------------|-----------|----------------|-----------------------|-------------|
| - |             |             |                                                         |                                                                                                    |          |       |         |               |             |           |                |                       |             |
| 1 | Posted      |             | Message                                                 |                                                                                                    |          |       |         |               |             |           |                | Reviewed On           | Reviewed By |
|   | 04-06-19 12 | 2:38 am PST | ATTENTION<br>overall appea<br>access your in            | TENTION EXCITING NEWS: Schedule360 is pleased to announce the deployment of our new employee interface and updated<br>erall appearance. These updates will improve your ease of use. Simply by hovering over the Schedule360 tabs will now allow you to<br>cess your information. All existing features and functionality will remain the same.                                                                |          |       |         |               |             |           |                | 04/25/19 09:54 am PST | OPALACIO    |
|   | 04-06-19 01 | 1:20 am PST | ATTENTION<br>overall appea<br>access your in<br>back in | ITENTION EXCITING NEWS: Schedule360 is pleased to announce the deployment of our new employee interface and updated<br>ierall appearance. These updates will improve your ease of use. Simply by hovering over the Schedule360 tabs will now allow you to<br>cress your information. All existing features and functionality will remain the same. Please logout and delete browser history then log<br>ack in |          |       |         |               |             |           |                | 04/25/19 09:54 am PST | OPALACIO    |

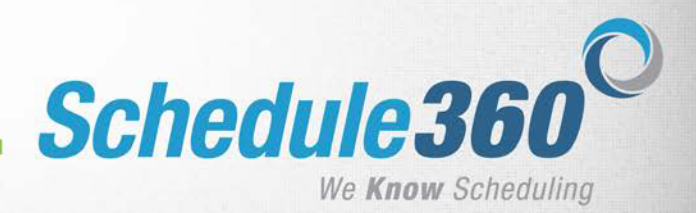

## CALENDAR

- After clicking Review All your monthly calendar will appear.
- -Your calendar will display all scheduled shifts, events, and approved time off.

| Sh      | ift Search                                                                                                    |                                                                                                    |                                                                                                    |                                                                                                    |                                                                                                    |                                                                                                    |                                                                                                    |        |                           |
|---------|----------------------------------------------------------------------------------------------------|----------------------------------------------------------------------------------------------------|----------------------------------------------------------------------------------------------------|----------------------------------------------------------------------------------------------------|----------------------------------------------------------------------------------------------------|----------------------------------------------------------------------------------------------------|----------------------------------------------------------------------------------------------------|--------|---------------------------|
| Cli     | ck on drop down t                                                                                                 | o Search->                                                                                                    | ✓ Go Re                                                                                                    | set                                                                                                    |                                                                                                    |                                                                                                    |                                                                                                    |        |                           |
|         |                                                                                                    |                                                                                                    |                                                                                                    |                                                                                                    |                                                                                                    |                                                                                                    |                                                                                                    |        |                           |
| •       |                                                                                                    |                                                                                                    |                                                                                                    | Api                                                                                                    | ril - 2019                                                                                                    |                                                                                                    |                                                                                                    |        |                           |
|         | SUN                                                                                                    | MON                                                                                                    | TUE                                                                                                    | WED                                                                                                    | THU                                                                                                    | FRI                                                                                                    | SAT                                                                                                    | Hrs    | 40/Wks                    |
| TARGETS | Har.31<br>Confirmed: Core<br>Unit 700 - CNA,<br>Unit Staff<br>630A - 3P<br>Barstow - All<br>Units 700 8.00<br>hrs | 01<br>Confirmed: Core<br>Unit 700 - CNA,<br>Unit Staff<br>630A - 3P<br>Barstow - All<br>Units 700 8.00<br>hrs | <u>02</u>                                                                                                    | <u>03</u>                                                                                                    | 04<br>Confirmed: Core<br>Unit 700 - CNA,<br>Unit Staff<br>630A - 3P<br>Barstow - All<br>Units 700 8.00<br>hrs | 05<br>Confirmed: Core<br>Unit 700 - CNA,<br>Unit Staff<br>630A - 3P<br>Barstow - All<br>Units 700 8.00<br>hrs | 06<br>Confirmed: Core<br>Unit 700 - CNA,<br>Unit Staff<br>630A - 3P<br>Barstow - All<br>Units 700 8.00<br>hrs | 40 Hrs | 03/31-<br>04/06<br>40 Hrs |
|         |                                                                                                    |                                                                                                    |                                                                                                    |                                                                                                    |                                                                                                    |                                                                                                    |                                                                                                    |        | Last day!                 |
| TARGETS | 07<br>Confirmed: Core<br>Unit 700 - CNA,<br>Unit Staff<br>630A - 3P<br>Barstow - All<br>Units 700 8.00<br>hrs     | <u>08</u>                                                                                                    | 09<br>Confirmed: Core<br>Unit 700 - CNA,<br>Unit Staff<br>630A - 3P<br>Barstow - All<br>Units 700 8.00<br>hrs | 10<br>Confirmed: Core<br>Unit 700 - CNA,<br>Unit Staff<br>630A - 3P<br>Barstow - All<br>Units 700 8.00<br>hrs | 11<br>Confirmed: Core<br>Unit 700 - CNA,<br>Unit Staff<br>630A - 3P<br>Barstow - All<br>Units 700 8.00<br>hrs | 12<br>Confirmed: Core<br>Unit 700 - CNA,<br>Unit Staff<br>630A - 3P<br>Barstow - All<br>Units 700 8.00<br>hrs | 13                                                                                                    | 40 Hrs | 04/07-<br>04/13<br>40 Hrs |

# **SHIFT REQUEST**

- The Advanced Search drop down will display your available search options based on your individual profile specifications.

(If applicable - To search for special shifts such as RNA select the RNA option.)

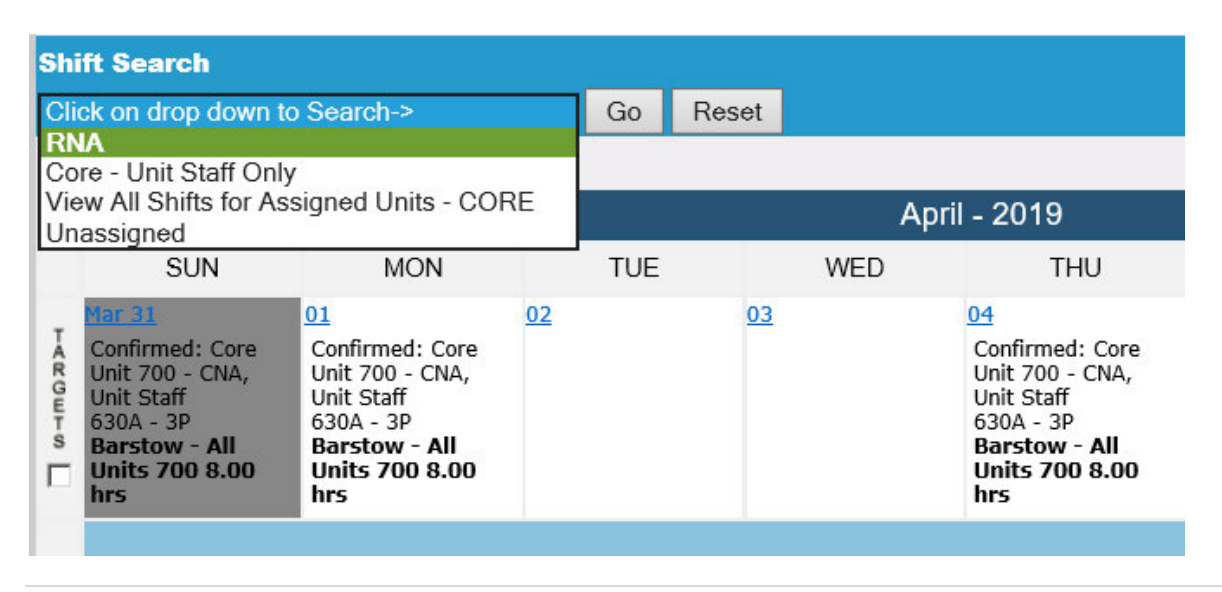

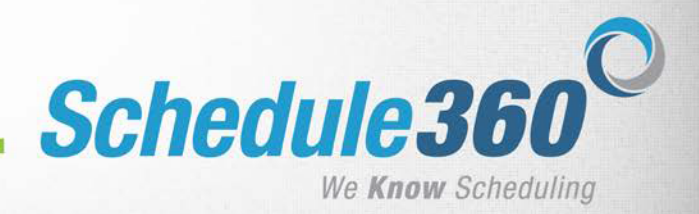

## -Click ACCEPT on the desired shift to request it.

| 28         | <u>29</u>  | <u>30</u>  |
|------------|------------|------------|
| Core       | Core       | Core       |
| A1-CNA     | A1-CNA     | A1-CNA     |
| Unit Staff | Unit Staff | Unit Staff |
| DAY        | DAY        | DAY        |
| 7A - 730P  | 7A - 730P  | 7A - 730P  |
| SNF        | SNF        | SNF        |
| A1         | A1         | A1         |
| VIEW       | VIEW       | VIEW       |
| ACCEPT     | ACCEPT     | ACCEPT     |
| ABORT      | ABORT      | ABORT      |

### -Enter any notes to be submitted with the shift request.

## -Click Request This Shift

| Shift Status: Open Shift                                                                     |                                                                             |                            |                                        |                                         |
|----------------------------------------------------------------------------------------------|-----------------------------------------------------------------------------|----------------------------|----------------------------------------|-----------------------------------------|
| Date                                                                                         | Time                                                                        | Unit                       | Facility                               | Status                                  |
| Fri, May 03                                                                                  | 7A - 730P                                                                   | A1                         | SNF                                    | Open                                    |
| By selecting 'Request This<br>the text box below before you<br>approval or denial for your s | Shift', you may request<br>ou are willing to accept the<br>special request. | from mana<br>iis shift. Ma | gement your spec<br>inagement will not | ial conditions in<br>ify you with their |
|                                                                                              |                                                                             |                            |                                        |                                         |
| Day Shift Request This S                                                                     | hift Abort                                                                  |                            |                                        | ~                                       |

# -The requested shift will now show as pending on your calendar until it is approved or denied.

| 1           |                                                                                                    |                                                                                                    |                                                                                                    | м                                                                                                    | ay - 2019                                                                                                    |                                                                         |                                                                                                    |
|-------------|----------------------------------------------------------------------------------------------------|----------------------------------------------------------------------------------------------------|----------------------------------------------------------------------------------------------------|----------------------------------------------------------------------------------------------------|----------------------------------------------------------------------------------------------------|-------------------------------------------------------------------------|----------------------------------------------------------------------------------------------------|
|             | SUN                                                                                                    | MON                                                                                                    | TUE                                                                                                    | WED                                                                                                    | THU                                                                                                    | FRI                                                                     | SAT                                                                                                    |
|             | Apr 25                                                                                                    | Apt.29                                                                                                    | Bot 30                                                                                                    | ល                                                                                                    | 02                                                                                                    | 03                                                                      | 04                                                                                                    |
| Teregonites | Core<br>A1-CNA<br>Unit Staff<br>DAY<br>AA<br>SNF<br>ACCOPT<br>ACCOPT<br>Core<br>A1-CNA<br>Unit Staff<br>NIGHT<br>7P - 730A<br>SNF<br>A1<br>YILW<br>ACCOPT<br>ADOT | Core<br>A1-CRA<br>Unit Staff<br>DAY<br>A1-CRA<br>SNF<br>A1<br>ACCPP<br>ADORT<br>Core<br>A1-CRA<br>Unit Staff<br>NIGHT<br>7P - 730A<br>SNF<br>A1<br>NIGHT<br>7P - 730A<br>SNF<br>A1<br>VILW | Core<br>A1-CRA<br>Unit Staff<br>DAY<br>A7-730P<br>SNF<br>A1<br>VITW<br>ACCPP<br>ADORT<br>Core<br>A1-CRA<br>Unit Staff<br>DAT<br>A1-CRA<br>Unit Staff<br>NIGHT<br>7P-730A<br>SNF<br>A1<br>VITW<br>ACCCPP | Core<br>A1-CNA<br>Linit Staff<br>DAY<br>JA - 730P<br>SNF<br>A1<br>MICK<br>ACCPT<br>Core<br>A1-CNA<br>Unit Staff<br>NIGHT<br>JP - 730A<br>SNF<br>A1<br>VILW<br>ACCPT<br>VILW<br>ACCPT | Core<br>A1-C7A<br>Unit Staff<br>DAY<br>JA - 730P<br>SNF<br>A1<br>YIW<br>ACCPT<br>ABORT<br>Core<br>A1-C7A<br>Unit Staff<br>NIGHT<br>7P - 730A<br>SNF<br>A1<br>VIW<br>ACCPT<br>A1<br>VIW<br>ACCPT | Pending: Core<br>A1-CNA, Unit Staff<br>7A - 730P<br>Ster, A1<br>PENDING | Core<br>A1-CNA<br>Unit Staff<br>DAY<br>73 - 730P<br>SNF<br>A1<br>VIEW<br>ACCPT<br>ADORT<br>Core<br>A1-CNA<br>Unit Staff<br>7P - 730A<br>SNF<br>A1<br>NIGHT<br>7P - 730A<br>SNF<br>A1<br>VIEW |

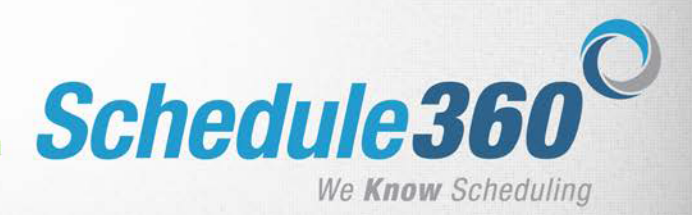

## -Once the request is approved or denied, you will receive confirmation to your Message Board. If approved, the shift will turn Green on your calendar

| W       | elcome, Steve Ruddy, C<br>f you're not Steve Ruddy, CN/ | NA. There are new mes                                                               | sages for you. Click on                                                       | "Reviewed" button(s).  |                          |                             |                  |                |                       |
|---------|---------------------------------------------------------|-------------------------------------------------------------------------------------|-------------------------------------------------------------------------------|------------------------|--------------------------|-----------------------------|------------------|----------------|-----------------------|
| Γ       |                                                         | ·                                                                                   |                                                                               |                        |                          |                             | A                | ito Select and | d Review ALL          |
|         |                                                         |                                                                                     |                                                                               |                        |                          |                             | Select           | Check boxes (  | Review all            |
| Un      | nit Messages                                            | ding shi@ on 7A _ 730D Eak                                                          | ware 26/Ture) A1 SNE SNE                                                      | has been APPROVED. The | nek vou - Schadulina Caa | rdinator. Postad on 02.12.1 | 0 11 17 EST      |                |                       |
| You     | ur special consideration pen                            | ding shift on 7A - 730P, Febr                                                       | uary 25(Mon), A1-SNF, SNF                                                     | has been APPROVED. Th  | ank you - Scheduling Coo | rdinator. Posted on 02-12-1 | 9 11:17 EST      | Re             | viewed                |
| TARGETS | 24<br>SEARCH                                            | 25<br>Confirmed: Core<br>A1-CNA, Unit Staff<br>7A - 730P<br><u>SNF</u> A1 12-50 hrs | 26<br>Confirmed I Core<br>A1-CNA, Unit Staff<br>7A - 730P<br>SNE A1 12.50 hrs | 27<br>SEARCH           | 28<br>SEARCH             | Mar 01<br>SEARCH            | Mar 02<br>SEARCH | 25 Hrs         | 02/24-03/02<br>25 Hrs |
|         | Sun                                                     | Mon                                                                                 | Tue                                                                           | Wed                    | Thu                      | Fri                         | Sat              | Weekly         | Targets<br>/Wks       |

-To search for available shifts outside your regularly scheduled unit, select Unassigned. -After clicking GO, the next screen will allow you to select which unit(s) you would like to search within.

-Select the unit(s) you would like to search, then select shifts as above.

| NEW Select the area(s) below to search for open |
|-------------------------------------------------|
| shifts                                          |
| ✓ 300 Unit                                      |
| APPTS-OUTINGS                                   |
| Submit                                          |

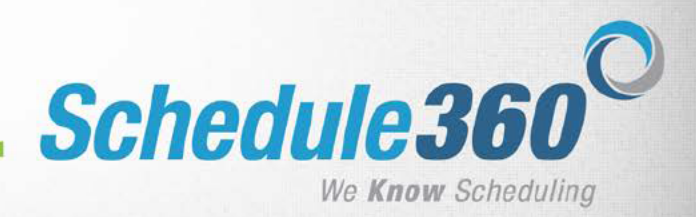

## **SCHEDULE DISPLAYS**

The Schedules tab allows you to view your scheduled shifts in multiple formats.

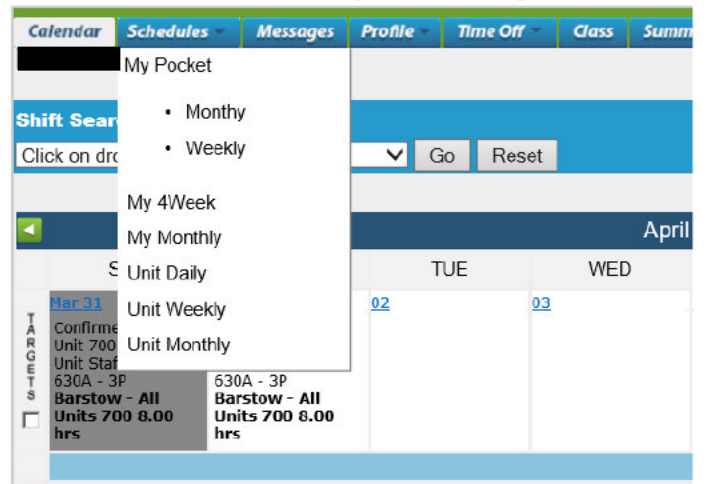

The Pocket format is available both monthly and weekly. Clicking Print Version will take you to a printable version of the Pocket schedule.

Pocket Monthly

| Work Schedule   |        | April 4 | <u>Pi</u> | Print Version  |              |                     |           |      |
|-----------------|--------|---------|-----------|----------------|--------------|---------------------|-----------|------|
| Scheduled Hours | Date   | Day     | Time      | Profile        | Туре         | Location            | Unit      | Note |
| 8.00            | Apr/01 | Mon     | 630A - 3P | Unit 700 - CNA | Unit Staff   | Barstow - All Units | 700 Unit  |      |
| 8.00            | Apr/04 | Thu     | 630A - 3P | Unit 700 - CNA | Unit Staff   | Barstow - All Units | 700 Unit  |      |
| 8.00            | Apr/05 | Fri     | 630A - 3P | Unit 700 - CNA | Unit Staff   | Barstow - All Units | 700 Unit  |      |
| 8.00            | Apr/06 | Sat     | 630A - 3P | Unit 700 - CNA | Unit Staff   | Barstow - All Units | 700 Unit  |      |
| 8.00            | Apr/07 | Sun     | 630A - 3P | Unit 700 - CNA | Unit Staff   | Barstow - All Units | 700 Unit  |      |
| 8.00            | Apr/09 | Tue     | 630A - 3P | Unit 700 - CNA | Unit Staff   | Barstow - All Units | 700 Unit  |      |
| 8.00            | Apr/10 | Wed     | 630A - 3P | Unit 700 - CNA | Unit Staff   | Barstow - All Units | 700 Unit  |      |
| 0.00            |        |         | C0.04 00  | 11.11.755      | 1. 1. 01. 17 | <b>N</b> 1 1000     | 700.11.11 |      |

# My 4Week displays your scheduled shifts and approved time off.

| X = S   | chedu   | ed to \ | Nork    |         | T/O =   | TimeO   | ۳. 1    | r = Tra | aining  |         |         |         |         |         |         |         |         |         |         |         |
|---------|---------|---------|---------|---------|---------|---------|---------|---------|---------|---------|---------|---------|---------|---------|---------|---------|---------|---------|---------|---------|
|         | N       | lar 10  | - Apr   | 06, 20  | 19      |         |         | A       | pr 07   | - May   | 04, 20  | 19      |         |         | M       | lay 05  | -Jun    | 01, 20  | 19      |         |
| S       | м       | т       | w       | т       | F       | S       | s       | м       | T       | W       | T       | F       | S       | s       | м       | T       | w       | T       | F       | s       |
| 10<br>X | 11<br>X | 12      | 13      | 14<br>X | 15<br>X | 16<br>X | 07<br>X | 08      | 09<br>X | 10<br>X | 11<br>X | 12<br>X | 13      | 05      | 06<br>X | 07<br>X | 08<br>X | 09<br>X | 10      | 11<br>X |
| 17<br>X | 18      | 19<br>X | 20<br>X | 21<br>X | 22<br>X | 23      | 14      | 15<br>X | 16<br>X | 17<br>X | 18<br>X | 19      | 20<br>X | 12<br>X | 13<br>X | 14      | 15      | 16<br>X | 17<br>X | 18<br>X |
| 24      | 25<br>X | 26<br>X | 27<br>X | 28<br>X | 29      | 30<br>X | 21<br>X | 22<br>X | 23      | 24      | 25<br>X | 26<br>X | 27<br>X | 19<br>X | 20      | 21<br>X | 22<br>X | 23<br>X | 24<br>X | 25      |
| 31<br>X | 01<br>X | 02      | 03      | 04<br>X | 05<br>X | 06<br>X | 28<br>X | 29      | 30<br>X | 01<br>X | 02<br>X | 03<br>X | 04      | 26      | 27<br>X | 28<br>X | 29<br>X | 30<br>X | 31      | 01<br>X |
|         | J       | un 02   | - Jun   | 29, 20  | 19      |         |         | Ŀ       | lun 30  | - Jul a | 27, 20  | 9       |         |         | J       | lui 28  | - Aug   | 24, 20  | 19      |         |
| 5       | м       | Т       | W       | Т       | F       | S       | 5       | M       | Т       | W       | Т       | F       | s       | s       | M       | Т       | w       | Т       | F       | s       |
| 02<br>X | 03<br>X | 04      | 05      | 06<br>X | 07<br>X | 08<br>X | 30<br>X | 01      | 02<br>X | 03<br>X | 64<br>X | 05<br>X | 06      | 28      | 29<br>X | 30<br>X | 31<br>X | 01<br>X | 02      | 03<br>X |
| 09<br>X | 10      | 11<br>X | 12<br>X | 13<br>X | 14<br>X | 15      | 07      | 08<br>X | 09<br>X | 10<br>X | 11<br>X | 12      | 13<br>X | 04<br>X | 05<br>X | 06      | 07      | 08<br>X | 09<br>X | 10<br>X |

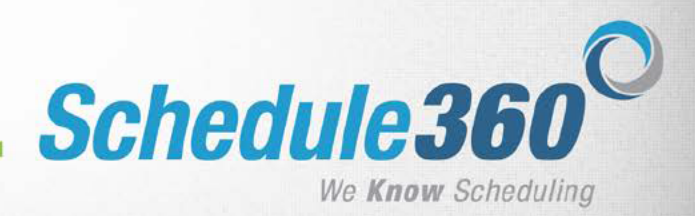

## -The Unit Daily tab displays a view of today's schedule for your unit. -Use the arrows or enter date field to view the schedule for other days.

| 4/25/19 ►       | Enter date   |           |
|-----------------|--------------|-----------|
|                 | A-P Schedule |           |
| Position        |              | Shift     |
| RN-SRN          |              |           |
| Open - Core     |              | 8A - 430P |
| RN-Unit Sta     | ff           |           |
| (Unit 700       | - RN/LVN)    | 630A - 7P |
| Unit 700 - RN/L | VN)          | 630A - 7P |
| (Unit 700 - R   | N/IVN)       | 630A - 7P |

| (Unit 700 - RN/LVN)       | 630A - 7P |
|---------------------------|-----------|
| - Core(Unit 700 - RN/LVN) | 8A - 430P |
| - Core                    | 630A - 7P |
| CNA-Unit Staff            |           |
|                           | 630A - 3P |
|                           | 630A - 3P |
|                           | 630A - 3P |
|                           | 630A - 3P |

Open Open

#### -The Unit Weekly tab displays a view of this week's schedule for your unit.

| Calendar | Schedules 🕶 | Messages | Profile | Time Off | Class | Summary      | <b>Release Dates</b> | User Acct      | Directory | Enter Requests |              |                |
|----------|-------------|----------|---------|----------|-------|--------------|----------------------|----------------|-----------|----------------|--------------|----------------|
|          |             |          |         |          |       |              |                      |                |           |                |              |                |
| 700 11-  | in Weekhy   |          |         |          |       |              |                      |                |           |                |              |                |
| 700 01   | IL. WEEKIY  |          |         |          |       |              |                      |                |           |                |              |                |
|          |             |          |         |          |       |              |                      | Apr 21 - Apr 2 | 27 🔽      |                |              |                |
| A-P Sche | dule        |          |         |          |       |              |                      |                |           |                |              |                |
| S        | unday 04/21 |          | Monday  | 04/22    |       | luesday 04/2 | 1 <b>3</b> 1         | Wednesday 0    | 14/24     | Thursday 04/25 | Friday 04/26 | Saturday 04/27 |
|          | Detail      |          | Deta    |          |       | Detail       |                      | Detail         |           | Detall         | Detall       | Detail         |
| 1        |             | 1.       |         |          | 1     |              | 1.                   |                |           | 1.             | 1            | 1              |
| 2.       |             | 2.       |         |          | 2     |              | 2.                   | - 820-mail     |           | 2.             | 2.           | 2.             |
| 3.       |             | 3.       |         |          | 3.    |              | 3.4                  |                |           | 3.             | 3.           | -3.            |

# - The Unit Monthly tab displays a view of the schedule for the current scheduling period for your unit.

| Calendar  | Schedules 🕶 | Mess         | ages      | Profile  | - Th         | ne Off       | Clas      | s Su         | mmary     | Rele         | ase Dat      | es Us        | ser Acct     | Dir      | ectory   | Enter        | Request      | 5            |              |
|-----------|-------------|--------------|-----------|----------|--------------|--------------|-----------|--------------|-----------|--------------|--------------|--------------|--------------|----------|----------|--------------|--------------|--------------|--------------|
|           |             |              |           |          |              |              |           |              |           |              |              |              |              |          |          |              |              |              |              |
|           |             |              |           |          |              |              |           |              |           |              |              |              |              |          |          |              |              |              | 22.5         |
|           |             |              |           |          | 12           |              |           |              | -         | -            | -            | 24           |              | -        |          |              |              | 1            | Print        |
| Nam       | Ie SU       | MO           | TU        | WE       | TH           | FR           | SA        | SU           | MO        | TU           | WE           | TH           | FR           | SA       | SU       | MO           | TU           | WE           | TH           |
|           | <u>07</u>   | <u>08</u>    | <u>09</u> | 10       | <u>11</u>    | 12           | <u>13</u> | 14           | <u>15</u> | <u>16</u>    | 17           | <u>18</u>    | <u>19</u>    | 20       | 21       | 22           | <u>23</u>    | <u>24</u>    | 25           |
| Unit: 700 | Unit        |              |           |          |              |              |           | 🚺 Ap         | r 07, 20  | 19 - M       | ay 04, 2     | 019 💽        |              |          |          |              |              |              |              |
|           | SU          | мо           | TU        | WE       | тн           | FR           | SA        | SU           | MD        | TU           | WE           | TH           | FR           | SA       | su       | MO           | 0700         | W/E          | TH           |
|           | 07          | 0.8          | 09        | 1.0      | 11           | 12           | 13        | 14           | 15        | 16           | 17           | 18           | 19           | 20       | 21       | 22           | 1500         | 2.4          | 25           |
|           | SU          | MO           | TU        | WE       | TH           | FR           | SA        | SU           | MD        | TU           | WE           | TH           | FR           | SA       | SU       | MO           | TU           | 0700         | THE          |
|           | 07          | D8           | 09        | 10       | -11          | 12           | 13        | 14           | 15        | 16           | 17           | 18           | 19           | 20       | S215     | 22           | 23           | 1500         | 25           |
|           | 0700        | MO           | TU        | 0700     | 0700         | FR           | SA        | SU           | 0700      | 0700         | WE           | TH           | 0700         | 0700     | 0700     | MO           | TU           | 0700         | 0700         |
|           | 1900        | 08           | 09        | 1900     | 1900         | 12           | 13        | 14           | 1900      | 1900         | 17           | 18           | 1900         | 1900     | 1900     | 22           | 23           | 1900         | 1900         |
|           | 0700        | мо           | 1500      | 0700     | 1500         | 0700         | SA        | SU           | 1500      | 0700         | 0700         | TH           | 0700         | 0700     | 0700     | MO           | 2200         | WE           | 1500         |
|           | 1500        | 0.8          | 2300      | 1500     | 2300         | 1500         | 13        | 14           | 2300      | 1500         | 1500         | 19           | 1500         | 1500     | 1500     | 22           | 0700         | 24           | 2300         |
|           | 1500        | 1500<br>2300 | UT<br>C9  | WE<br>10 | 1500<br>2300 | 1500<br>2300 | 5A<br>13  | 1500<br>2300 | MD<br>15  | 1500<br>2300 | 1500<br>2300 | 1500<br>2300 | 1500<br>2300 | 5A<br>20 | SU<br>21 | 1500<br>2300 | 1500<br>2300 | 1500<br>2300 | 1500<br>2300 |

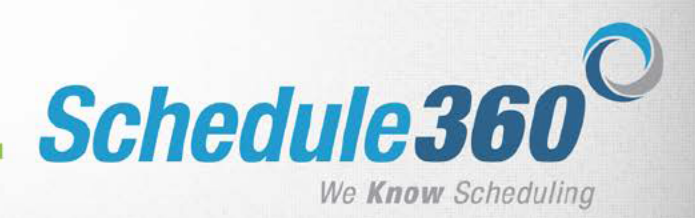

## **PROFILE TAB**

The Profile tab displays an overview of your profile and allows you to update you contact information.

| Calendar    | Schedules      | Messages | Profile    | Time Off 🚽 |
|-------------|----------------|----------|------------|------------|
|             |                |          | Update Co  | ntact Info |
|             |                |          | Profile    |            |
| Shift Sear  | rch            |          | Scheduling | Compliance |
| Click on dr | op down to Sea | arch->   | License/Cr | edentials  |
|             |                |          |            |            |

#### **Click Profile to view your profile overview**

| Calendar               | Schedules -  | Messages               | Profile 🔻    | Time Off –                  | Class            | Summary   | Release Dates | User Acct -  | Directory | En |
|------------------------|--------------|------------------------|--------------|-----------------------------|------------------|-----------|---------------|--------------|-----------|----|
| Profile                |              |                        |              |                             |                  |           |               |              |           |    |
| Home Ph                | one :        |                        |              | Preferre                    | ed Unit:         | 700 Unit  |               |              |           |    |
| Cell Phor              | ne :         |                        |              |                             | Qualif           | ied Units | 1             | ssigned Unit | 5         |    |
| Email:                 | <u>D</u> C   | Scheduli<br>Unit Staff | ng Type:     | 300 Uni<br>700 Uni<br>APPTS | t<br>t<br>OUTING | ŝS        | 700 Unit      |              |           |    |
| Shifts:<br>All Shifts( | Day & Night) | Job Type<br>Core Onl   | e:<br>Y      |                             |                  |           |               |              |           |    |
| Special S<br>RNA       | Scheduling:  | Skill Lev<br>Standard  | el:<br>Skill |                             |                  |           |               |              |           |    |

Click the link to update your contact information. After completing any updates click the Submit button to save them.

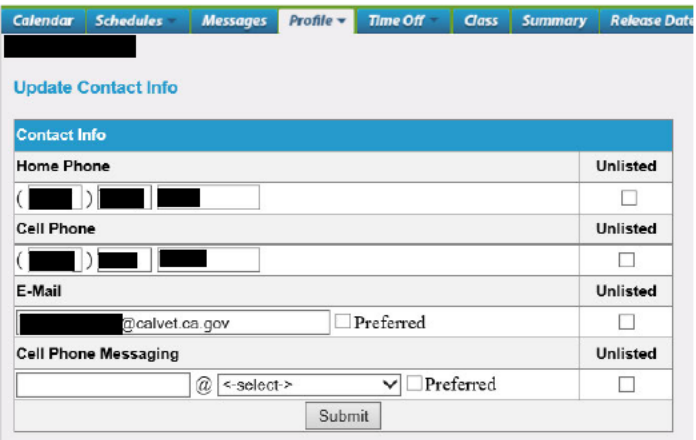

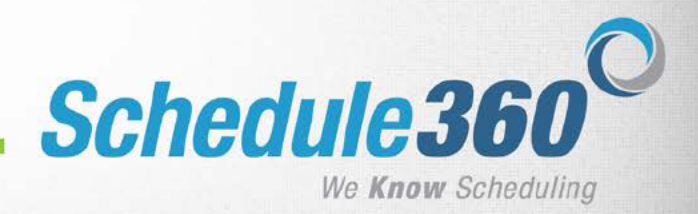

# CLASS TAB (IF USED BY CDVA FOR IN-HOUSE CLASSES)

-The Class tab displays the classes you can request to attend. -Click Submit Request to send a request to your supervisor to attend the listed class.

Calendar Schedules Messages Profile Time Off Class Summary Release Dates User Acct Directory Enter Requests

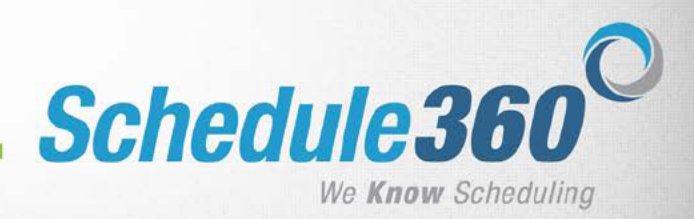

## **TIME OFF REQUESTS**

-The Time Off tab allows you to view prior requests and make new requests. -Select Make a Request to begin a new request.

| Calendar                                                                                                    | Schedules - | Messages | Profile - | Time Off     | Class     | Summary        | Release Dates |  |  |  |
|----------------------------------------------------------------------------------------------------|-------------|----------|-----------|--------------|-----------|----------------|---------------|--|--|--|
|                                                                                                    |             |          |           | Make a Requ  | lest      |                |               |  |  |  |
| Shift Sear                                                                                                    | rch         |          |           | Vacation Red | quest App | orovals-0/Hist | ory           |  |  |  |
| Click on drop down to Search-> Vacation Request Pendings&Denials-0<br>Assigned Locations - Vacation Request C |             |          |           |              |           |                |               |  |  |  |
| -                                                                                                    |             |          |           | Home - Vaca  | tion Req  | uest Calenda   | r .           |  |  |  |
|                                                                                                    |             |          |           | 2            |           | Aprii - 20     | าอ            |  |  |  |
|                                                                                                    | SUN         | MON      | -         | TUE          | WED       | )              | THU           |  |  |  |

-Previously approved Time Off will display in green.

-Dates that have been restricted by your administrator will display with a red X. Requests cannot be made on these dates.

- To make a request select the date(s) you would like to request.

The selected date(s) will highlight in red

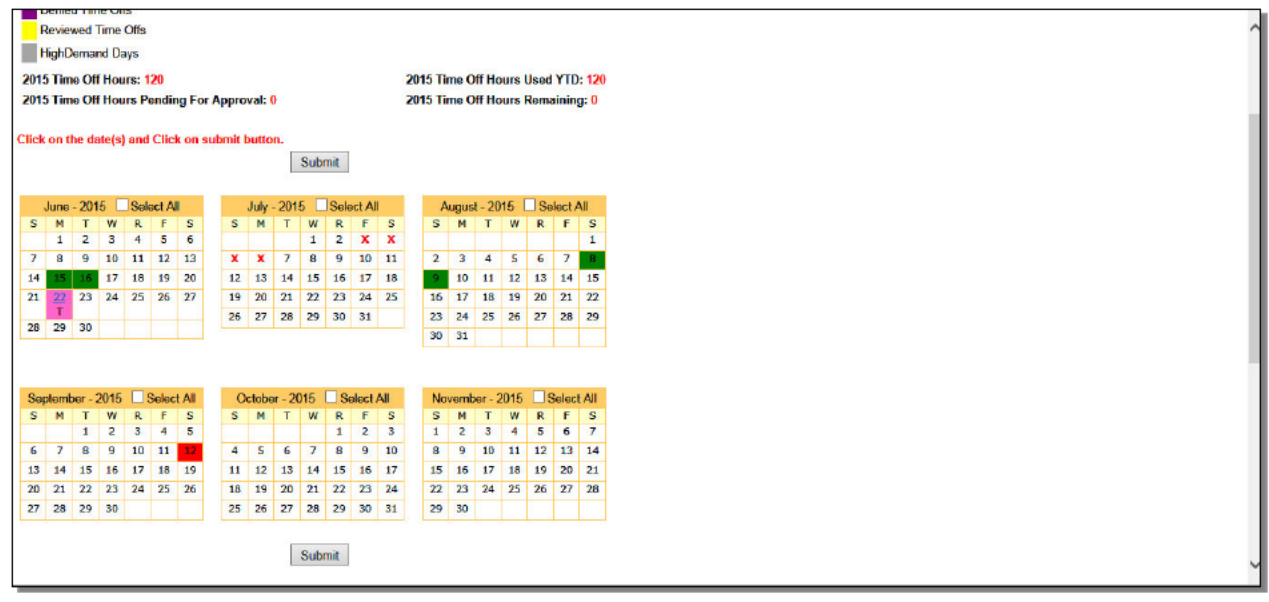

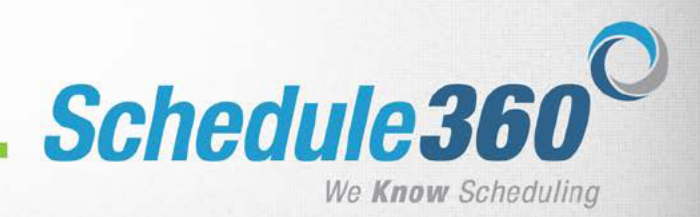

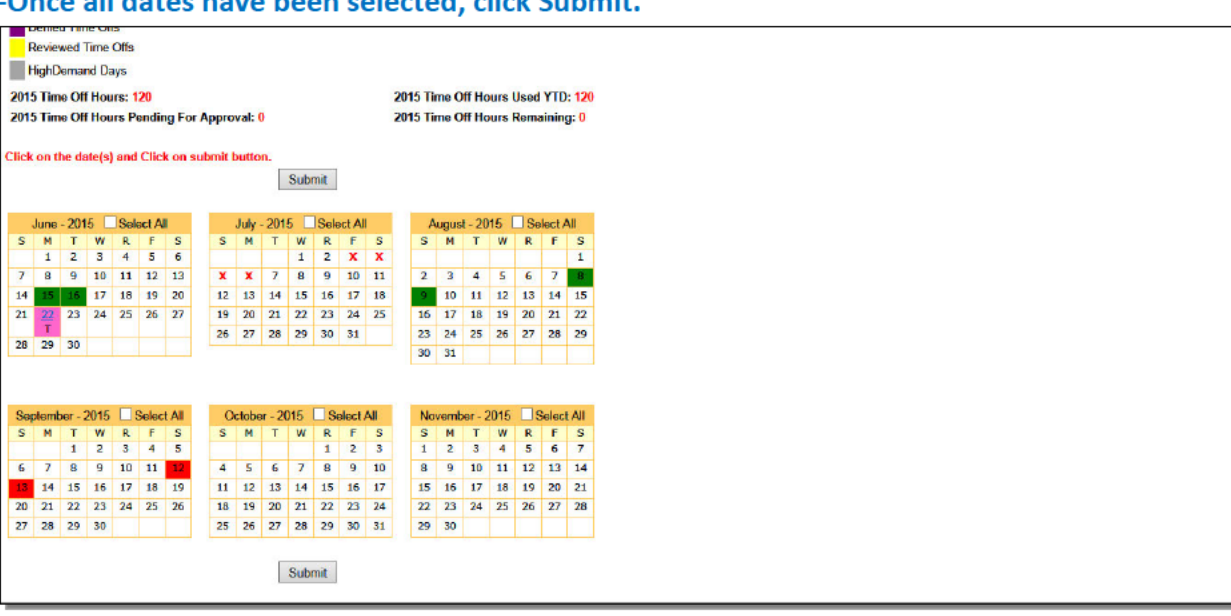

#### -Once all dates have been selected, click Submit.

-The type of leave requested can be selected individually by date or for all selected dates at once using Master select.

| Time Off App                                                                                                    | rovals 4/History   Tim                                                                 | e Off Pend                                                                                                    | 10000                                                                                                    |                                                                                                    |                                                                                                    |  |  |  |  |  |  |
|----------------------------------------------------------------------------------------------------|----------------------------------------------------------------------------------------|----------------------------------------------------------------------------------------------------|----------------------------------------------------------------------------------------------------|----------------------------------------------------------------------------------------------------|----------------------------------------------------------------------------------------------------|--|--|--|--|--|--|
|                                                                                                    | Time Off Approvals 4/History   Time Off Pendings&Denials 0     Unit T/O Report         |                                                                                                    |                                                                                                    |                                                                                                    |                                                                                                    |  |  |  |  |  |  |
| 15 Time Off Hours: 120     2015 Time Off Hours Used YTD: 120       15 Time Off Hours Pending For Approval: 0     2015 Time Off Hours Remaining: 0 |                                                                                        |                                                                                                    |                                                                                                    |                                                                                                    |                                                                                                    |  |  |  |  |  |  |
| Aaster select Type of Request and Hours for all below requests                                                                                    |                                                                                        |                                                                                                    |                                                                                                    |                                                                                                    |                                                                                                    |  |  |  |  |  |  |
| ~                                                                                                    | 0 ~                                                                                    |                                                                                                    |                                                                                                    | C Master Submit                                                                                                    |                                                                                                    |  |  |  |  |  |  |
| n<br>hout Pay<br>Ty                                                                                                    | ype of Request                                                                         | Requi                                                                                                    | ested<br>lours                                                                                                    | Optional Note<br>Add a note here for mgmt to consider<br>when reviewing your request                                                                                                    | Action                                                                                                    |  |  |  |  |  |  |
| -Select-                                                                                                    | ~                                                                                      | 0                                                                                                    | ~                                                                                                    | 0                                                                                                    | delete                                                                                                    |  |  |  |  |  |  |
| -Select-                                                                                                    | ~                                                                                      | 0                                                                                                    | ~                                                                                                    | * •                                                                                                    | delete                                                                                                    |  |  |  |  |  |  |
| -Select-                                                                                                    | ~                                                                                      | 0                                                                                                    | ~                                                                                                    | 0                                                                                                    | delete                                                                                                    |  |  |  |  |  |  |
|                                                                                                    |                                                                                        |                                                                                                    | subm                                                                                                    | nit                                                                                                    |                                                                                                    |  |  |  |  |  |  |
|                                                                                                    |                                                                                        |                                                                                                    |                                                                                                    |                                                                                                    |                                                                                                    |  |  |  |  |  |  |
|                                                                                                    |                                                                                        |                                                                                                    |                                                                                                    |                                                                                                    |                                                                                                    |  |  |  |  |  |  |
|                                                                                                    |                                                                                        |                                                                                                    |                                                                                                    |                                                                                                    |                                                                                                    |  |  |  |  |  |  |
|                                                                                                    |                                                                                        |                                                                                                    |                                                                                                    |                                                                                                    |                                                                                                    |  |  |  |  |  |  |
|                                                                                                    |                                                                                        |                                                                                                    |                                                                                                    |                                                                                                    |                                                                                                    |  |  |  |  |  |  |
|                                                                                                    | f Hours: 120<br>f Hours Pendi<br>t Type of Requ<br>iff<br>hour Pay<br>Select<br>Select | If Hours: 120<br>If Hours Pending For Approval: 0<br>It Type of Request and Hours for al<br>Iff<br>Iff<br>Iff<br>Iselect.<br>Select.<br>Select.<br>V | f Hours: 120<br>f Hours 120<br>t Type of Request and Hours for all below requ<br>ff<br>fhour Pay<br>Type of Request<br>Reque<br>Select:<br>Select:<br>Sel | f Hours: 120<br>f Hours Pending For Approval: 0<br>t Type of Request and Hours for all below requests<br>ff<br>thour Pay<br>Select:<br>Select: | If Hours: 120     2015 Time Off Hours Used YTD: 120       If Hours Pending For Approval: 0     2015 Time Off Hours Remaining: 0   It Type of Request and Hours for all below requests       If     Image: Comparison of the comparison of the comparison o |  |  |  |  |  |  |

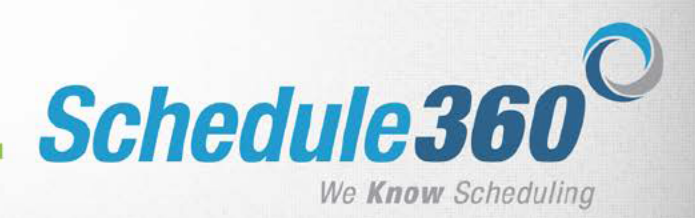

# -Click on the hours drop down to select the number of hours you would like to request (A note can also be added to each day or the group of dates)

|               | Time Off Ap          | provals 4                 | History     | Time Off Pendings&Der   | hials_0     Unit T/O Report Back                                                     |        |  |  |
|---------------|----------------------|---------------------------|-------------|-------------------------|--------------------------------------------------------------------------------------|--------|--|--|
| 2015 Time Off | ff Hours: 120        |                           |             |                         | 2015 Time Off Hours Used YTD: 120                                                    |        |  |  |
| 2015 Time Of  | ff Hours Pen         | ding For A                | Approval: ( | )                       | 2015 Time Off Hours Remaining: 0                                                     |        |  |  |
| Master selec  | t Type of Re         | quest and                 | Hours for   | all below requests      |                                                                                      |        |  |  |
| Paid Time O   | Paid Time Off 0.25 A |                           |             |                         |                                                                                      |        |  |  |
|               |                      | 0.50                      |             |                         |                                                                                      |        |  |  |
| Date          |                      | 1<br>1.25<br>1.50<br>1.75 | uest        | Requested<br>Paid Hours | Optional Note<br>Add a note here for mgmt to consider<br>when reviewing your request | Action |  |  |
| Sat, Sep 12   | -Select-             | 2                         | ~           | 0 ~                     | 0                                                                                    | delete |  |  |
| Sun, Sep 13   | -Select-             | 3.50                      | ~           | 0 ~                     | * v                                                                                  | delete |  |  |
| Mon, Sep 14   | -Select-             | 4.50                      | ~           | 0 🗸                     | 0                                                                                    | delete |  |  |
|               |                      | 5.50                      |             | submi                   |                                                                                      |        |  |  |
|               |                      | 6.50<br>7                 |             |                         |                                                                                      |        |  |  |
|               |                      | 7.50<br>8                 |             |                         |                                                                                      |        |  |  |
|               |                      | 8.50<br>9                 |             |                         |                                                                                      |        |  |  |
|               |                      | 9.50<br>10                |             |                         |                                                                                      |        |  |  |
|               |                      | 10.50<br>11               |             |                         |                                                                                      |        |  |  |
|               |                      | 11.50                     | -           |                         |                                                                                      |        |  |  |
|               |                      | 17.50                     | _           |                         |                                                                                      |        |  |  |

## - Click Master Submit to populate the record for each day

| Time Off Approvals AHilstory I Time. Off Pendings&Denials. 0111 Unit T/D Report     Back       2015 Time Off Hours: 120<br>2015 Time Off Hours Pending For Approval: 0     2015 Time Off Hours Used YTD: 120<br>2015 Time Off Hours Remaining: 0       Master select Type of Request and Hours for all below requests       Paid Time Off     2     (Master Submit)       Optional Note<br>Add a note here for momt to consider<br>when reviewing your request       Select:     0       Sale, Sep 12     Select:     0     (delete)       Sun, Sep 13     Select:     0     (delete)       New, Sep 14     Select:     0     (delete) |                                |                                                                                                    |                   |                |                                                                                      |        |  |  |  |  |  |
|----------------------------------------------------------------------------------------------------|--------------------------------|----------------------------------------------------------------------------------------------------|-------------------|----------------|--------------------------------------------------------------------------------------|--------|--|--|--|--|--|
| 2015 Time Off Hours: 120     2015 Time Off Hours Used YTD: 120       2015 Time Off Hours Pending For Approval: 0     2015 Time Off Hours Remaining: 0         Master select Type of Request and Hours for all below requests         Paid Time Off     IZ         Date     Type of Request     Requested Paid Hours       Optional Note     Add a note here for mgmt to consider when reviewing your request         Sate, Sep 12     Select     O       Sun, Sep 13     -Select     O     delete         Submit                                                                                                    | 1                              | Time Off Approvals 4/Histor                                                                                                    | y   Time Off Pene | lings&D        | enials-0     Unit T/O Report Back                                                    |        |  |  |  |  |  |
| Master select Type of Request and Hours for all below requests         Paid Time Off       12       C       Master Submit         Date       Type of Request       Requested Paid Hours       Optional Note Master Submit       Action         Date       Type of Request       Requested Paid Hours       Optional Note Master Submit       Action       delete         Sate, Sep 12       Select       0       0       0       delete         Sun, Sep 13       -Select       0       0       0       delete         Nore, Sep 14       -Select       0       0       0       delete                                                 | 2015 Time Off<br>2015 Time Off | 115 Time Off Hours:     120     2015 Time Off Hours Used YTD:     120       115 Time Off Hours Pending For Approval:     0     2015 Time Off Hours Remaining:     0 |                   |                |                                                                                      |        |  |  |  |  |  |
| Paid Time Off       12       Master Submit         Date       Type of Request       Requested<br>Paid Hours       Optional Note<br>Add a note here for mgmt to consider<br>when reviewing your request       Action         Sat, Sep 12       -Select       0       0       delete         Sun, Sep 13       -Select       0       0       delete         Men, Sep 14       -Select       0       0       delete                                                                                                    | Master select                  | Master select Type of Request and Hours for all below requests                                                                                                    |                   |                |                                                                                      |        |  |  |  |  |  |
| Date         Type of Request         Requested<br>Paid Hours         Optional Note<br>Add a note here for mgmt to consider<br>when reviewing your request         Action           Sat, Sep 12         :Select:         0         0         0         delete           Sun, Sep 13         :Select:         0         0         delete         delete           Mon, Sep 14         :Select:         0         0         0         delete                                                                                                    | Paid Time Of                   | Paid Time Off V 12V Master Submit                                                                                                    |                   |                |                                                                                      |        |  |  |  |  |  |
| Sat, Sep 12         Select-         O         O         O         delete           Sun, Sep 13         -Select-         O          O         delete           Mon, Sep 14         -Select-         O          O         delete                                                                                                    | Date                           | Type of Request                                                                                                    | Requ<br>Paid      | ested<br>Hours | Optional Note<br>Add a note here for mgmt to consider<br>when reviewing your request | Action |  |  |  |  |  |
| Sun, Sep 13         -Select-         0         0         delete           Mon, Sep 14         -Select-         0         0         delete                                                                                                    | Sat, Sep 12                    | -Select-                                                                                                    | 0                 | ~              |                                                                                      | delete |  |  |  |  |  |
| Non, Sep 14 -Select:                                                                                                    | Sun, Sep 13                    | -Select-                                                                                                    | 0                 | ~              | *                                                                                    | delete |  |  |  |  |  |
| submit                                                                                                    | Mon, Sep 14                    | -Select-                                                                                                    | 0                 | ~              | 0                                                                                    | delete |  |  |  |  |  |
|                                                                                                    |                                |                                                                                                    |                   | subr           | nit                                                                                  |        |  |  |  |  |  |
|                                                                                                    |                                |                                                                                                    |                   |                |                                                                                      |        |  |  |  |  |  |
|                                                                                                    |                                |                                                                                                    |                   |                |                                                                                      |        |  |  |  |  |  |
|                                                                                                    |                                |                                                                                                    |                   |                |                                                                                      |        |  |  |  |  |  |
|                                                                                                    |                                |                                                                                                    |                   |                |                                                                                      |        |  |  |  |  |  |
|                                                                                                    | L                              |                                                                                                    |                   |                |                                                                                      |        |  |  |  |  |  |

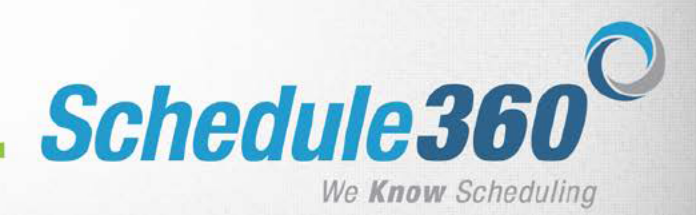

### -Once all days are complete, click Submit

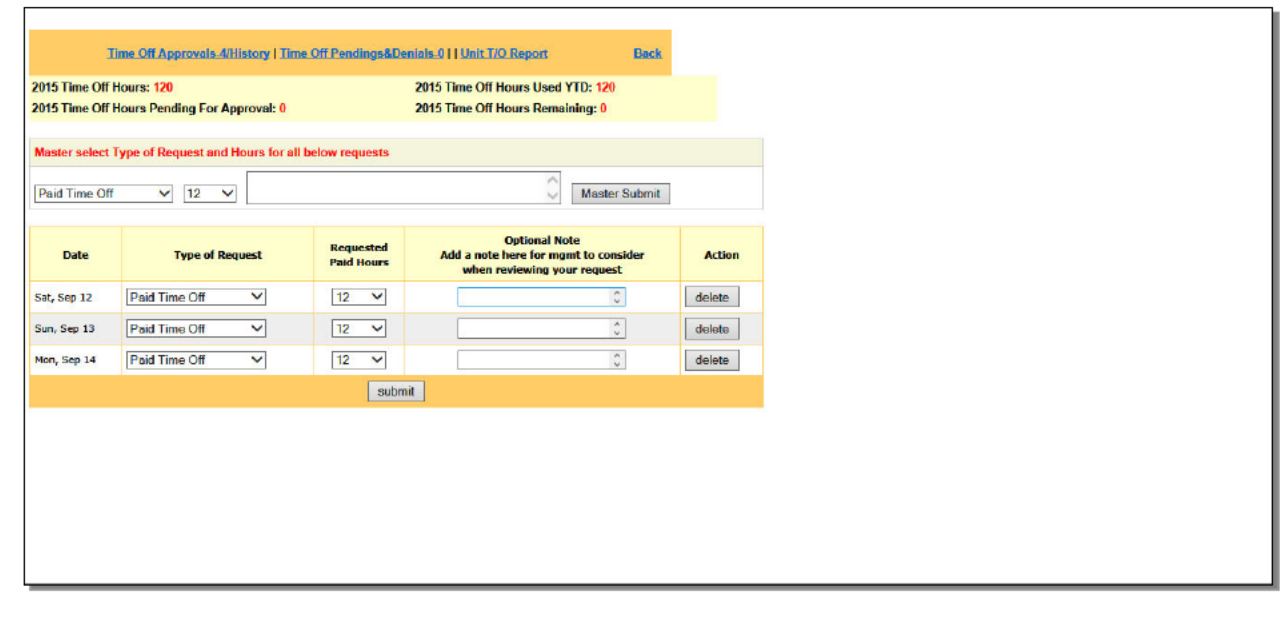

# -The dates are now pending approval. Once your requests have been approved or denied you will be notified via email and your message board.

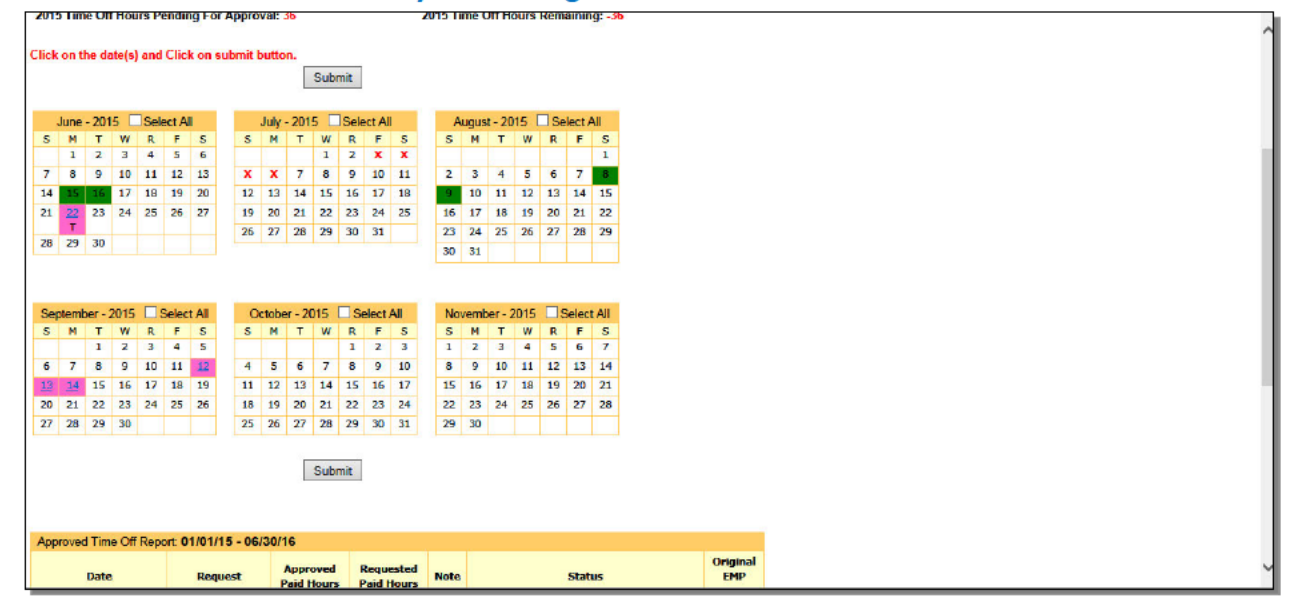

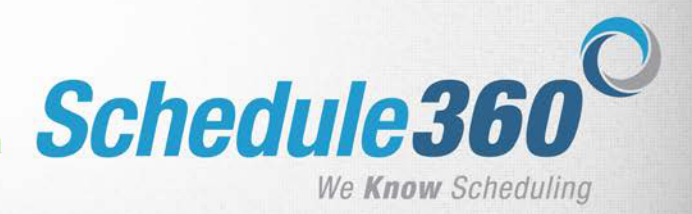

## **SUMMARY TAB**

- The Summary tab shows all of your shift information. Information is shown by Current Week, Current 4-Week, and by a Custom Period. Custom reports can be created by selecting dates from the date fields.

| Create report from to               | submit                              |                                             |                                      |  |
|-------------------------------------|-------------------------------------|---------------------------------------------|--------------------------------------|--|
| Туре                                | Current Week<br>04/21/19 - 04/27/19 | Current 4Week Period<br>04/07/19 - 05/04/19 | Custom Period<br>04/25/18 - 04/25/19 |  |
| Scheduled Hours                     | <u>0</u>                            | <u>0</u>                                    | <u>0</u>                             |  |
| Scheduled Shifts                    | <u>0</u>                            | <u>0</u>                                    | <u>0</u>                             |  |
| Shifts worked on assigned unit(s)   | 0                                   | 0                                           | 0                                    |  |
| Shifts worked on unassigned unit(s) | 0                                   | 0                                           | 0                                    |  |
| Hot Shifts                          | <u>0</u>                            | <u>0</u>                                    | <u>0</u>                             |  |
| Premium Shifts                      | <u>0</u>                            | <u>0</u>                                    | <u>0</u>                             |  |
| OT Hours                            | <u>0</u>                            | <u>0</u>                                    | <u>0</u>                             |  |
| Time Offs                           | <u>0</u>                            | <u>0</u>                                    | <u>0</u>                             |  |

## **RELEASE DATES** (WHEN SCHEDULES ARE CREATED AND AVAILABLE FOR VIEWING)

| Calendar Schedules Messages   | Profile Time Off Class Summary Release Dates U                                         | ser Acct Enter Requests                                                  |                                                                |  |  |  |  |  |
|-------------------------------|----------------------------------------------------------------------------------------|--------------------------------------------------------------------------|----------------------------------------------------------------|--|--|--|--|--|
|                               | Schedules & Release Dates                                                              |                                                                          |                                                                |  |  |  |  |  |
| Schedule Period               | Unit Based First Scheduling Day<br>(Unit Based + Clinically Qualified + Assigned Unit) | PRN First Scheduling Day<br>(PRN + Clinically Qualified + Assigned Unit) | Unassigned First Scheduling Day<br>(Clinically Qualified Only) |  |  |  |  |  |
| Sun, 06/30/19 - Sat, 07/27/19 | Sun, 05/05/19 12:00 am PST                                                             | Sun, 05/05/19 12:00 am PST                                               | Sun, 05/05/19 12:00 am PST                                     |  |  |  |  |  |
| Sun, 07/28/19 - Sat, 08/24/19 | Sun, 05/05/19 12:00 am PST                                                             | Sun, 05/05/19 12:00 am PST                                               | Sun, 05/05/19 12:00 am PST                                     |  |  |  |  |  |
| Sun, 08/25/19 - Sat, 09/21/19 | Sun, 05/05/19 12:00 am PST                                                             | Sun, 05/05/19 12:00 am PST                                               | Sun, 05/05/19 12:00 am PST                                     |  |  |  |  |  |
| Sun, 09/22/19 - Sat, 10/19/19 | Sun, 07/28/19 12:00 am PST                                                             | Sun, 07/28/19 12:00 am PST                                               | Sun, 07/28/19 12:00 am PST                                     |  |  |  |  |  |
| Sun, 10/20/19 - Sat, 11/16/19 | Sun, 07/28/19 12:00 am PST                                                             | Sun, 07/28/19 12:00 am PST                                               | Sun, 07/28/19 12:00 am PST                                     |  |  |  |  |  |
| Sun, 11/17/19 - Sat, 12/14/19 | Sun, 07/28/19 12:00 am PST                                                             | Sun, 07/28/19 12:00 am PST                                               | Sun, 07/28/19 12:00 am PST                                     |  |  |  |  |  |
| Sun, 12/15/19 - Sat, 01/11/20 | Sun, 10/20/19 12:00 am PST                                                             | Sun, 10/20/19 12:00 am PST                                               | Sun, 10/20/19 12:00 am PST                                     |  |  |  |  |  |
| Sun, 01/12/20 - Sat, 02/08/20 | Sun, 10/20/19 12:00 am PST                                                             | Sun, 10/20/19 12:00 am PST                                               | Sun, 10/20/19 12:00 am PST                                     |  |  |  |  |  |
| Sun, 02/09/20 - Sat, 03/07/20 | Sun, 10/20/19 12:00 am PST                                                             | Sun, 10/20/19 12:00 am PST                                               | Sun, 10/20/19 12:00 am PST                                     |  |  |  |  |  |
| Sun, 03/08/20 - Sat, 04/04/20 | Sun, 01/12/20 12:00 am PST                                                             | Sun, 01/12/20 12:00 am PST                                               | Sun, 01/12/20 12:00 am PST                                     |  |  |  |  |  |
| Sun, 04/05/20 - Sat, 05/02/20 | Sun, 01/12/20 12:00 am PST                                                             | Sun, 01/12/20 12:00 am PST                                               | Sun, 01/12/20 12:00 am PST                                     |  |  |  |  |  |
| Sun, 05/03/20 - Sat, 05/30/20 | Sun, 01/12/20 12:00 am PST                                                             | Sun, 01/12/20 12:00 am PST                                               | Sun, 01/12/20 12:00 am PST                                     |  |  |  |  |  |

Click the Release Dates tab. The Schedules and Release Dates page will open. will display in a new window. The release dates will tell you when you will be able to begin requesting shifts for each scheduling period. For the September 22nd to December 14th scheduling period staff will be able to begin requesting shifts on July 28th at 12:00am.

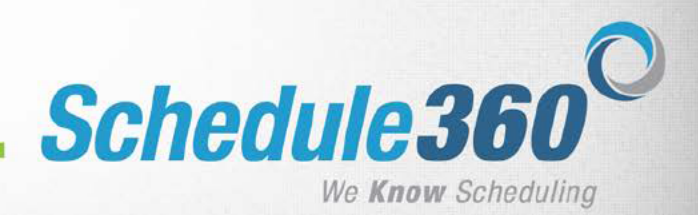

## **DIRECTORY TAB**

-The Directory tab allows communication via email. Select the person you would like to send an email to, then click Submit Emails.

-Your own contact information can also be updated from this page.

-Select Unlist to block any contact method you do not want viewable to other staff.

-Schedulers will be able to see all entered contact information for scheduling purposes.

| Update Contact Info  |                     |                |               |             |                |               |
|----------------------|---------------------|----------------|---------------|-------------|----------------|---------------|
| Home Phone           |                     |                |               |             |                | Unli          |
| )                    |                     |                |               |             |                |               |
| ell Phone            |                     |                |               |             |                | Unli          |
|                      |                     |                |               |             |                |               |
| -Mail                |                     |                |               |             |                | Unli          |
| @calve               | et.ca.gov           | ✓P             | referred Meth | nod         |                |               |
| econdary Email       |                     |                |               |             |                | Unli          |
| @yahoo               | .com                | <b>√</b> F     | Preferred Met | hod         |                |               |
| Cell Phone Messag    | ing                 |                |               |             |                | Unli          |
|                      | @ T-Mobile          | ~              | Preferred     | Method      |                |               |
| elect check boxes to | send an email to    | the individual | (s) & Submit  |             | Submit Emails  | ]             |
| Name <u>Sort</u>     | License <u>Sort</u> | Home Phone     | Cell Phone    | Other Phone | Primary Email  | Secondary Ema |
|                      | CNA                 |                |               |             | @calvet.ca.gov |               |
|                      | LVN                 |                |               |             | @calvet.ca.gov |               |
|                      | RN                  |                |               |             |                |               |
| 4.                   | CNA                 |                |               |             | @calvet.ca.gov |               |

### -Fill out the email form and click submit to send an email to your selected co-workers.

| From:                   | @calvet.ca.gov                                                                                              |        |
|-------------------------|----------------------------------------------------------------------------------------------------|--------|
| To:                     | Primary Email: @calvet.ca.gov                                                                               |        |
| Subject:                |                                                                                                    |        |
| Do you want to give the | recipient(s) of your message the option to reply back to you? ${\ensuremath{ \bullet  }}$ Yes $\bigcirc$ No |        |
|                         |                                                                                                    | ~      |
|                         |                                                                                                    |        |
|                         |                                                                                                    |        |
|                         |                                                                                                    |        |
|                         |                                                                                                    |        |
|                         |                                                                                                    |        |
|                         |                                                                                                    |        |
|                         |                                                                                                    |        |
|                         |                                                                                                    |        |
|                         |                                                                                                    | $\sim$ |
| L                       | Send Email(s)                                                                                               |        |

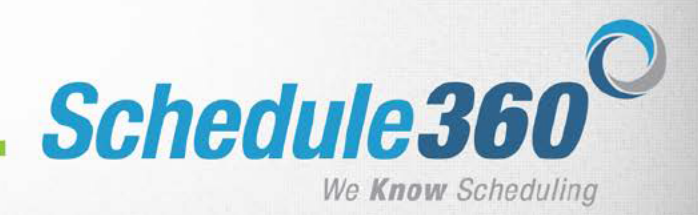

## **ENTER REQUESTS** (POST AVAILABILITY – NON AVAILABILITY)

-The Enter Requests tab allows you to post availability for days you are not currently scheduled to work.

| Calendar | Schedules - | Messages | Profile | Time Off - | Class | Summary | Release Dates | User Acct - | Directory | Enter Requests                        |  |
|----------|-------------|----------|---------|------------|-------|---------|---------------|-------------|-----------|---------------------------------------|--|
|          |             |          |         |            |       |         |               |             |           | Enter Requests                        |  |
|          |             |          |         |            |       |         |               |             |           | Create/Discontinue Recurring Requests |  |
|          |             |          |         |            |       |         |               |             |           |                                       |  |

### -To enter requests day by day select Enter Requests

-Check the box for Day Off - Can't Work to mark yourself as unavailable

-Check the box for Day Off - Call me if needed to mark yourself as available.

|  | April , 2019 |  |
|--|--------------|--|
|--|--------------|--|

|               | Submit 8             | & Return to Calendar        | Submit                 | it & Return to Postings |  |
|---------------|----------------------|-----------------------------|------------------------|-------------------------|--|
| Date          | 50<br>               | Status                      | (Optional Select) Note |                         |  |
| 04/01/19, Mon | Day Off - Can't work | Day Off - Call me if needed |                        | <-Optional select-> V   |  |
| 04/02/19, Tue | Day Off - Can't work | Day Off - Call me if needed |                        | <-Optional select-> V   |  |
| 04/03/19, Wed | Day Off - Can't work | Day Off - Call me if        | needed                 | <-Optional select-> V   |  |

## -To create Recurring Requests, select Create/Discontinue Recurring Requests -Select either Day Off – Can't work or Day Off – Call me if needed

**Recurring Requests** 

| Request Type                                        | Recurrence | Optional(Note) | Note) Start Date<br>MM-DD-YY |  |        |        |
|-----------------------------------------------------|------------|----------------|------------------------------|--|--------|--------|
| Select                                              | Select V   |                |                              |  | Submit | Delete |
| Day Off - Can't work<br>Day Off - Call me if needed |            | Add New        |                              |  |        |        |

### -Select Recurrence period

-Enter dates for period of time the request should recur. The Start Date determines the day of the week the request appears for (every Monday, every 4<sup>th</sup> Wednesday, etc) Recurring Requests

| Request Type                  | Recurrence   | Optional(Note) | Start Date<br>MM-DD-YY | End Date<br>MM-DD-YY |               |
|-------------------------------|--------------|----------------|------------------------|----------------------|---------------|
| Day Off - Call me if needed 🗸 | Every Week 🗸 |                | 04/29/19               | 05/31/19             | Submit Delete |
|                               |              | Add New        |                        |                      |               |

# **Congratulations!**